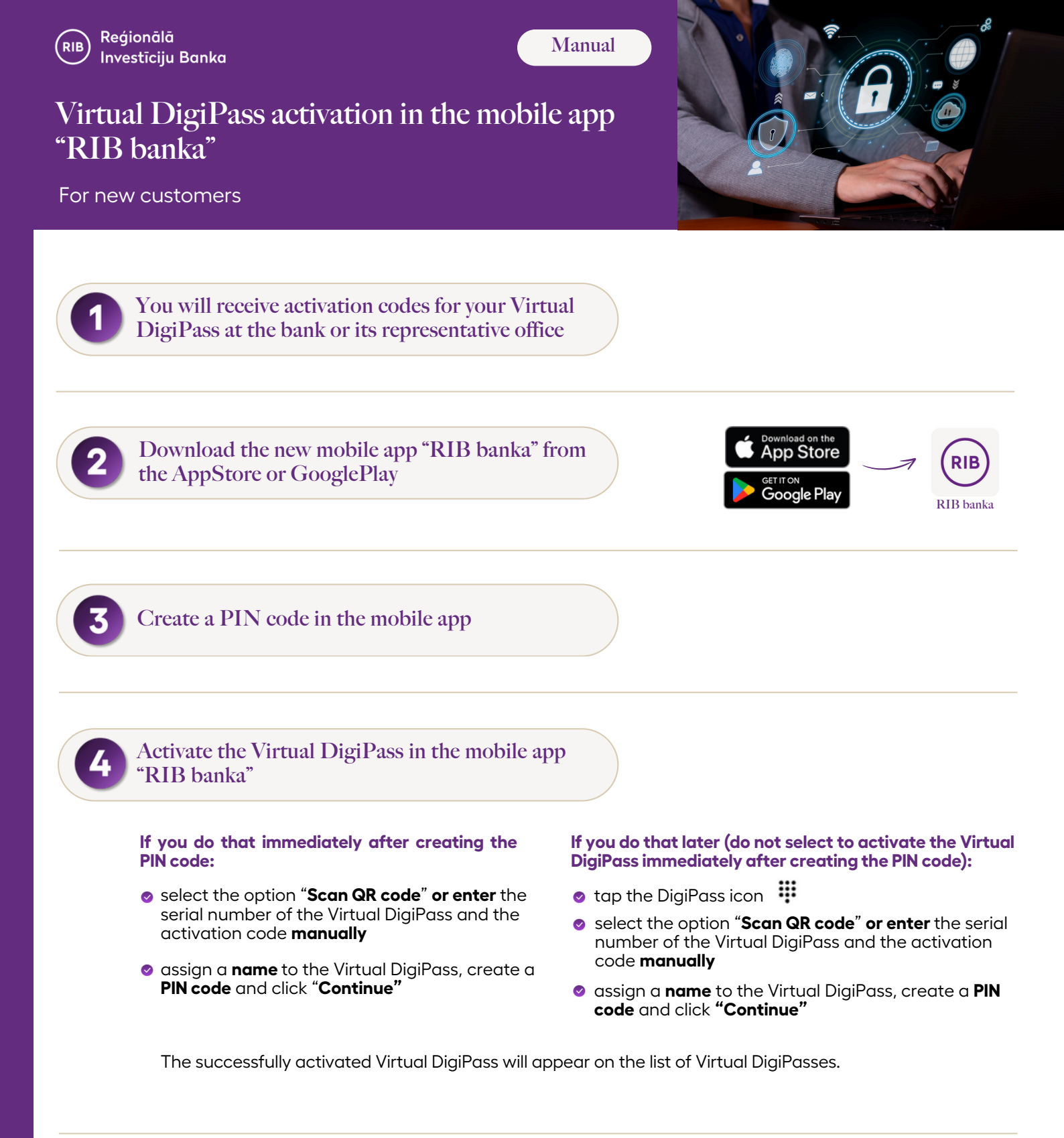

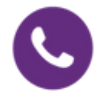

If you have any questions or need help with any of the above, please contact your customer manager or our Customer Service Centre on **+371 67 359 000**.

## Thank you for your trust.

AS "Reģionālā investīciju banka" 2 Jura Alunāna Street, Riga Latvia, LV-1010